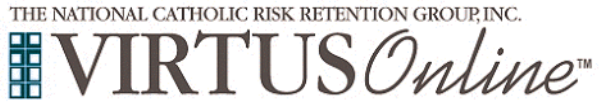

| If you had an account in our previous system, your account has<br>been transferred to VIRTUS. To login to your account through<br>VIRTUS, please go to www.virtus.org and enter your user ID<br>under "Login for Existing Accounts."<br>On the VIRTUS home page, please complete a password reset by<br>clicking "Need login information" under the password box and<br>following the prompts.<br>If you do not know your user ID, click "I Need Login Help" to find it,<br>using your email or address.<br>If you still can't find your user ID, or if you have any other questions,<br>please contact your location coordinator for assistance. |                                                                                                    | LOGIN FOR EXIS User ID: Password: Need login information? | TING ACCOUNTS     |                    |
|----------------------------------------------------------------------------------------------------|----------------------------------------------------------------------------------------------------|-----------------------------------------------------------|-------------------|--------------------|
| Once you are logged in, you will see your "home" tab. Any red<br>boxes or red links indicate something you need to take action<br>on.                                                                                                    | Current Training                                                                                                    | CANTS                                                     | Background Checks | Required Documents |
| To complete any assigned training, click on the link in the "Current Training" box.                                                                                                    | Contacts                                                                                                    | Hy Info<br>Line Line Line Line Line Line Line Line        | Reporting Abuse   | Resources          |
| After you have completed training, you will have access to your certificates under the "Training History" box.                                                                                                    | Training History                                                                                                    |                                                           |                   |                    |
| To download or print a copy of your training certificates, click on the certificate icon next to the completed date of the training module.                                                                                                    | Module         Assigned         Started         Completed           Protecting God's Children Online Awareness Session 4.0         08/23/23         08/24/23         08/25/23 |                                                           |                   |                    |
| If any of your information (such as serving location or role)<br>needs to be updated, please contact the individual listed on your<br>"Contacts" box.                                                                                                    |                                                                                                    | Cont                                                      | acts              |                    |
| at the parish or school you are affiliated with.                                                                                                    |                                                                                                    |                                                           |                   |                    |

**Login Instructions** 

Diocese of Belleville

Your primary contact